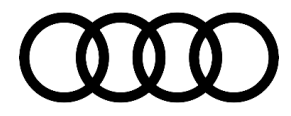

# **Technical Service Bulletin**

#### 01 "Reduce Oil Level" message in instrument cluster - 3.0T

01 18 61 2050690/2 March 22, 2018. Supersedes Technical Service Bulletin Group 01 number 18-59 dated March 8, 2018 for reasons listed below.

| Model(s) | Year        | VIN Range | Vehicle-Specific Equipment |  |
|----------|-------------|-----------|----------------------------|--|
| S4, S5   | 2017 - 2018 | All       | 3.0T                       |  |
| SQ5      | 2018        | All       | 3.0T                       |  |

## Condition

| REVISION HISTORY |            |                                                                                                   |  |  |
|------------------|------------|---------------------------------------------------------------------------------------------------|--|--|
| Revision         | Date       | Purpose                                                                                           |  |  |
| 2                | -          | Revised <i>Condition</i> (Updated structure)<br>Revised <i>Warranty</i> (Updated Diagnostic Time) |  |  |
| 1                | 03/08/2018 | Initial publication                                                                               |  |  |

#### **Customer states:**

- "Reduce Oil Level" message shown in the instrument cluster.
- "Drive system: malfunction!" message shown in instrument cluster with engine rpm restriction.

#### Workshop findings:

• Engine oil level is **not** found to be over maximum using the dipstick. See ELSA for oil level specifications for each applicable model.

### U Note:

If engine oil level is found to be above MAX specification, this TSB does not apply. Correct the oil level per ELSA specifications and evaluate vehicle condition.

## **Technical Background**

Software may be too sensitive to maximum oil level warning.

## **Production Solution**

Software with improved oil level diagnostics in production.

© 2018 Audi of America, Inc.

All rights reserved. Information contained in this document is based on the latest information available at the time of printing and is subject to the copyright and other intellectual property rights of Audi of America, Inc., its affiliated companies and its licensors. All rights are reserved to make changes at any time without notice. No part of this document may be reproduced, stored in a retrieval system, or transmitted in any form or by any means, electronic, mechanical, photocopying, recording, or otherwise, nor may these materials be modified or reposted to other sites, without the prior expressed written permission of the publisher.

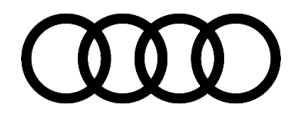

# **Technical Service Bulletin**

### **Service**

#### **SVM Update Instructions**

- 1. Follow all instructions in TSB 2011732: 00 Software Version Management (SVM), operating instructions.
- 2. Update the engine control module (ECM), J623 (address word 0001) using the SVM action code as listed in the table below, if necessary:

| Model       | Engine and/or<br>Transmission | Old Software<br>Part Number | Old<br>Software<br>Version | New Software<br>Part Number | New Software<br>Version<br>(or higher) | SVM Code<br>Input |
|-------------|-------------------------------|-----------------------------|----------------------------|-----------------------------|----------------------------------------|-------------------|
| S4/S5 (all) | CWGD                          | 8W0907559H                  | < 0008                     | 8W0907559H                  | 0008                                   | 01A234            |
| SQ5         | CWGD                          | 80A907559C                  | < 0007                     | 80A907559C                  | 0007                                   | 01A234            |

### Warranty

| Claim Type:       | <ul> <li>110 up to 48 Months/50,000 Miles.</li> <li>G10 for CPO Covered Vehicles – Verify Owner.</li> <li>If vehicle is outside any warranty, this Technical Service Bulletin is informational</li> </ul> |              |       |  |  |  |
|-------------------|----------------------------------------------------------------------------------------------------|--------------|-------|--|--|--|
|                   | oniy.                                                                                                    |              |       |  |  |  |
| Service Number:   | 2470                                                                                                    |              |       |  |  |  |
| Damage Code:      | 0039                                                                                                    |              |       |  |  |  |
| Labor Operations: | Connect battery charger and perform software update with SVM                                                                                                    | 2470 2599    | 50 TU |  |  |  |
| Diagnostic Time:  | Check oil level                                                                                                    | 1711 1999    | 10 TU |  |  |  |
|                   | Road test prior to service procedure                                                                                                    | No allowance | 0 TU  |  |  |  |
|                   | Road test after service procedure                                                                                                    | 0121 0004    | 10 TU |  |  |  |
| Claim Comment:    | As per TSB #2050690/2                                                                                                    |              |       |  |  |  |

All warranty claims submitted for payment must be in accordance with the *Audi Warranty Policies and Procedures Manual.* Claims are subject to review or audit by Audi Warranty.

© 2018 Audi of America, Inc.

All rights reserved. Information contained in this document is based on the latest information available at the time of printing and is subject to the copyright and other intellectual property rights of Audi of America, Inc., its affliated companies and its licensors. All rights are reserved to make changes at any time without notice. No part of this document may be reproduced, stored in a retrieval system, or transmitted in any form or by any means, electronic, mechanical, photocopying, recording, or otherwise, nor may these materials be modified or reposted to other sites, without the prior expressed written permission of the publisher.

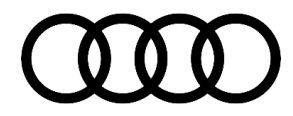

# **Technical Service Bulletin**

## **Additional Information**

The following Technical Service Bulletin will be necessary to complete this procedure:

• TSB 2011732, 00 Software Version Management (SVM), operating instructions.

All parts and service references provided in this TSB (2047707) are subject to change and/or removal. Always check with your Parts Department and/or ETKA for the latest information and parts bulletins. Please check the Repair Manual for fasteners, bolts, nuts, and screws that require replacement during the repair.

©2018 Audi of America, Inc. All rights reserved. Information contained in this document is based on the latest information available at the time of printing and is subject to the copyright and other intellectual property rights of Audi of America, Inc., its affiliated companies and its licensors. All rights are reserved to make changes at any time without notice. No part of this document may be reproduced, stored in a retrieval system, or transmitted in any form or by any means, electronic, mechanical, photocopying, recording, or otherwise, nor may these materials be modified or reposted to other sites without the prior expressed written permission of the publisher.

© 2018 Audi of America, Inc.

All rights reserved. Information contained in this document is based on the latest information available at the time of printing and is subject to the copyright and other intellectual property rights of Audi of America, Inc., its affiliated companies and its licensors. All rights are reserved to make changes at any time without notice. No part of this document may be reproduced, stored in a retrieval system, or transmitted in any form or by any means, electronic, mechanical, photocopying, recording, or otherwise, nor may these materials be modified or reposted to other sites, without the prior expressed written permission of the publisher.